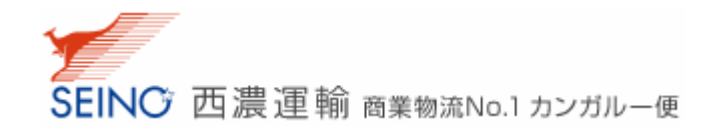

## web サービスご利用申込みのご説明

この資料では、「web 集荷依頼」を例に挙げてご説明させていただきます。

その他の web サービスにおいては、一部入力内容が異なる場合がございますが、同様の手順でお申込み いただけます。

1. 「マイセイノー」画面にて、ログイン ID・パスワードを入力し、ログインしてください。

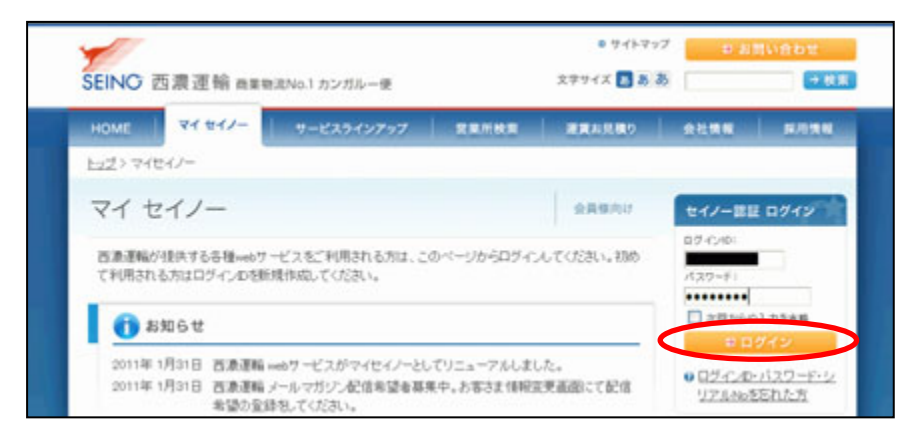

2. ご利用を希望される web サービス(サービスの状態が「お申込みください」と表示されている)のサービ ス名をクリックしてください。「ご利用申込み」画面が表示されます。

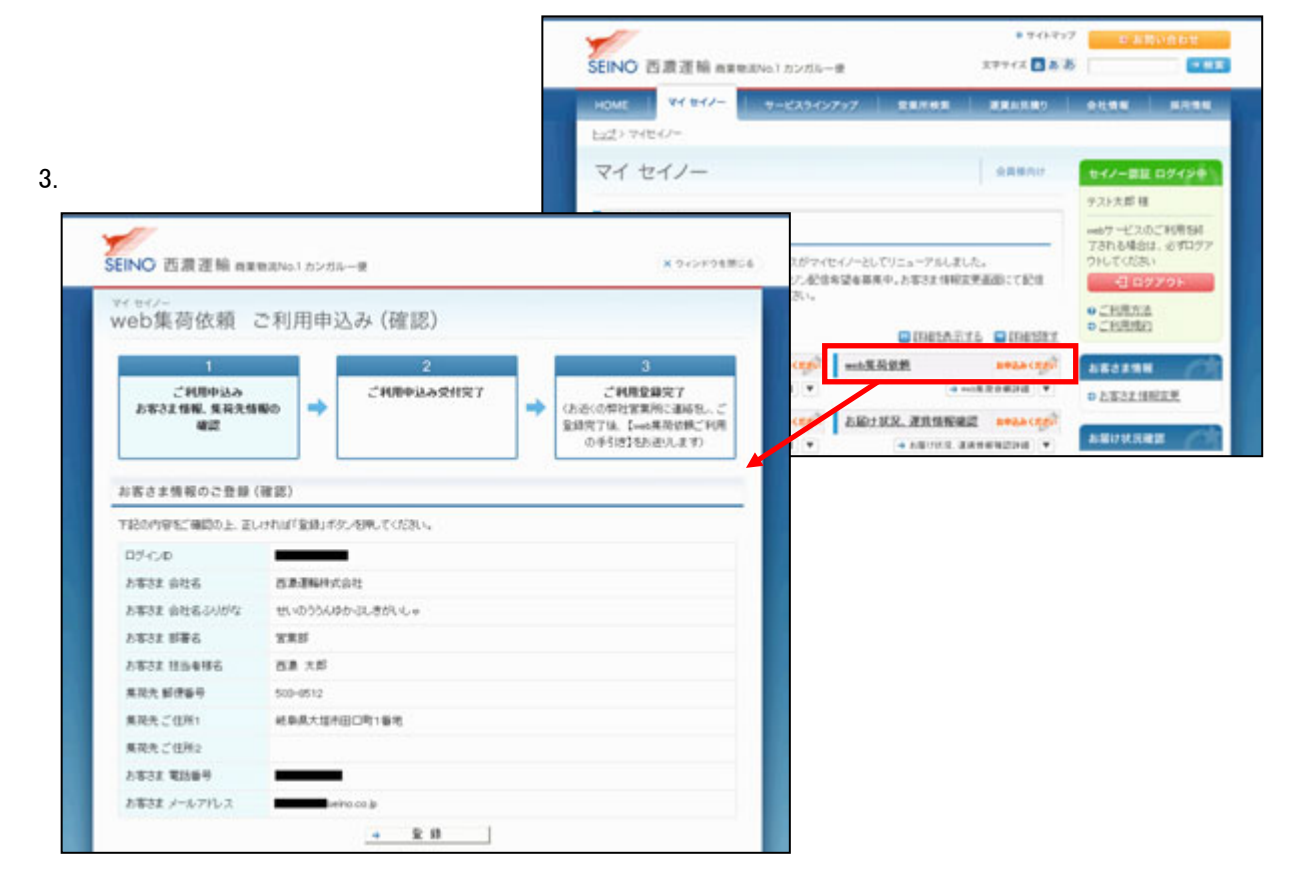

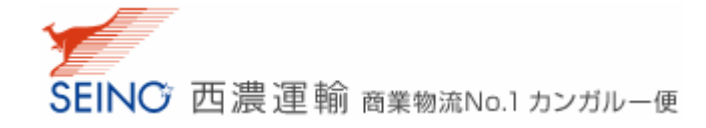

- 画面の指示に従って、web サービスの利用に必要な情報を入力し、申込みを行ってください。既にお客様情報として登録されている会社名や住所、電話番号などはご登録内容の確認のみとなります。

   ※ 画面の入力項目や表示内容は、各サービスによって異なります。
- 5. 申込みが完了すると、マイセイノー画面のサービスの状態は、「受付中です」と表示されます。また、 ご登録いただいているメールアドレス宛に、ご利用申込み受付完了メールをお送りいたします。
  - ※ このメールは、ご利用申込みをお受けしたことをお知らせするものです。一部、ご利用申込み後に お客様のご住所から最寄の担当営業所での登録手続きが必要となるサービスがございます。その 場合、営業所での登録手続きが完了次第、ご利用可能通知を再度メールにてお知らせいたします。 手続き完了後にサービスがご利用可能となりますので、それまでお待ちください。

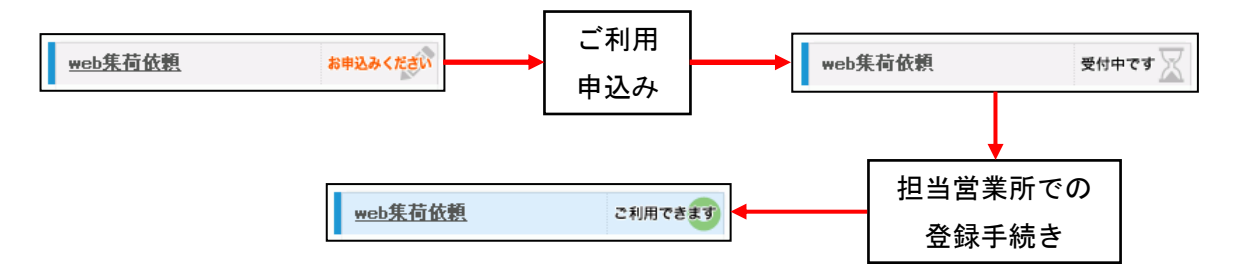

 ご利用可能通知メールが届くとログイン後のマイセイノー画面のシステムの状態は、「ご利用できます」 と表示されます。サービス名をクリックすると、別ウインドウでシステム画面が開き、web サービスをご利 用いただけます。

| <u>web集荷依頼</u> こ利用で                                                                               | きます カンガル                                                                              | レーマジック                                                                                                    | א <u>וול</u>                                  | 申込みください | お客さま情報              |
|---------------------------------------------------------------------------------------------------|---------------------------------------------------------------------------------------|----------------------------------------------------------------------------------------------------|-----------------------------------------------|---------|---------------------|
| → web集荷依頼詳細                                                                                       | •                                                                                     | <b>→</b>                                                                                                    | カンガルーマジック                                     | I I¥H 🔽 | ⇒ <u>お客さま情報変更</u>   |
| <u>お届け状況一括確認</u> お申2<br>→ お届け状況一搭載認識                                                              | 日日日日日からの日本<br>新聞新聞の会社 西市 大田田<br>荷伝和受付                                                 | SEINO                                                                                                    |                                               |         | 2011/01/25 00148148 |
|                                                                                                   |                                                                                       | MATTONIA                                                                                                    |                                               |         |                     |
| 3                                                                                                 | *電話番号<br>半角数学12世以内                                                                    |                                                                                                    | ( <del>0</del> 1:0123456789)                  |         |                     |
|                                                                                                   | <ul> <li>お客様名</li> <li>金角10文字は内</li> </ul>                                            | 四連連続時火会社 経                                                                                                    |                                               |         |                     |
|                                                                                                   | 利益当者名<br>全共20文字以内<br>••••·································                            | 8.8 1.6                                                                                                    | ×.65 (2)                                      |         |                     |
|                                                                                                   | 半角11平7日<br>*住所                                                                        | 5008512 ((4) : 5010221)                                                                                                    |                                               |         |                     |
|                                                                                                   | 全角和文字30内<br>e-mailアドレス                                                                | terino-co-in                                                                                                    |                                               |         |                     |
|                                                                                                   | 確認メール送信<br>「開発いーの数であ<br>また、メール使用数数の                                                   | ○必要 ○不要<br>人をご確認してたしてきた。<br>株式されていやきたことを使成できた。場合に長りますので minu nu jun 0 ドノインセメール常常地な法定にしてくたさい、<br>株式されていやきたことを使成できた。場合に長りますので minu nu jun 0 ドノインセメール常常地な法定にしてくたさい。 |                                               |         |                     |
| -X R S H                                                                                          |                                                                                       |                                                                                                    |                                               |         |                     |
|                                                                                                   | *出資可能日<br>*個数<br>※用意であれい内<br>総合意志であれい内<br>総合意志であり内<br>品物名<br>金内のステル内<br>ご意見、ご意識(注意単の) |                                                                                                    | 土荷町範時間毎を獲択して下さい ≥ □出荷の準備ができています               |         |                     |
|                                                                                                   |                                                                                       |                                                                                                    | ◎1個 Oパレット<br>御校して下さい ★ (100Kaに)上の時は添入力してください) |         |                     |
|                                                                                                   |                                                                                       |                                                                                                    |                                               |         |                     |
|                                                                                                   |                                                                                       |                                                                                                    | 08                                            |         |                     |
|                                                                                                   | 全有200支车10内                                                                            |                                                                                                    |                                               |         |                     |
| 家 韓 かり重す                                                                                          |                                                                                       |                                                                                                    |                                               |         |                     |
| <ul> <li>●「Iモード」「E2ウェブ」「Yahoolケータイ」からご利用いただけます。</li> <li>(点)、一部の掲帯電話ではご利用できない場合もございます。</li> </ul> |                                                                                       |                                                                                                    |                                               |         |                     |
| (c) 1996-2011 Seino Holdings Co., Ltd. All rights reserved.                                       |                                                                                       |                                                                                                    |                                               |         |                     |